## Site visit preparation

| Site name:     | <br>Client Reference #: | Date: |
|----------------|-------------------------|-------|
| Surveyor Name: | <br>Client:             |       |

## Overburden characteristics

## Prior to site visit

Using the <u>B.C Soil Information Finder Tool</u>, select your area of interest, and access the following reports, if available:

- a. The **British Columbia Soil Survey** (Volume 6 Technical Data-Soil Profile Descriptions and Analytical Data)
- b. The General Soil Description page (from the Government of Canada's official webpage)
- c. The Soil Management Handbook.

1. Using the information from reports a) and b), complete the information below <u>for each soil</u> <u>occupying at least 20% of the site surface</u> (copy as many times as necessary).

| Depth (cm) | Soil profile diagram | Horizons description/comments |  |
|------------|----------------------|-------------------------------|--|
| 0          |                      |                               |  |
|            |                      |                               |  |
|            |                      |                               |  |
|            |                      |                               |  |
| 20         |                      |                               |  |
|            |                      |                               |  |
| _          |                      |                               |  |
| 40         |                      |                               |  |
|            |                      |                               |  |
|            |                      |                               |  |
| _          |                      |                               |  |
| 60         |                      |                               |  |
|            |                      |                               |  |
|            |                      |                               |  |
| _          |                      |                               |  |
| 80         |                      |                               |  |
|            |                      |                               |  |
| _          |                      |                               |  |
| 100        |                      |                               |  |
|            |                      |                               |  |
|            |                      |                               |  |
| _          |                      |                               |  |
| 120        |                      |                               |  |
|            |                      |                               |  |
|            |                      |                               |  |
| _          |                      |                               |  |
| 140        |                      | _ii                           |  |
| Soil name: | Dominant             | texture(s):                   |  |
| % of site: | Drainage:            | Expected water table depth:   |  |
|            |                      |                               |  |